## Morningstar<sup>®</sup> Office Tip Sheet: Using the Global Performance Summary to Troubleshoot Return Percentage Errors

After generating a batch report in Morningstar Office, you may occasionally encounter a situation where your return percentage is unusually high or low. In these cases, you must identify the cause of the incorrect percentage, fix the error, and re-run your batch report.

You can avoid this scenario by running the Global Performance Summary. This report details the market value and performance number for each account within your practice, so you can address any performance errors before you run your batch.

To run the Global Performance Summary, complete the following steps:

1. From the menu bar at the top of the Morningstar Office window, select **Reports...Management Reports...Global Performance Summary...Practice**. A Report Options dialog box opens. How do I create the Global Performance Summary report?

**Overview** 

| Morningstar Office                                                                                      |                                                                                                    |                           |   |                                     |          |            |                                |                         |
|----------------------------------------------------------------------------------------------------|----------------------------------------------------------------------------------------------------|---------------------------|---|-------------------------------------|----------|------------|--------------------------------|-------------------------|
| <u>File N</u> ew Favorites <u>T</u> o                                                                   | ools Repo                                                                                                    | rts <u>H</u> elp 🚽 Import |   | Price Monitor III QuoteSpeed Search | n for    |            | In Th                          |                         |
| Send us feedback                                                                                        | Re                                                                                                    | port Generator            |   |                                     |          |            |                                |                         |
| Home                                                                                                    | Ма                                                                                                    | anagement Reports         | • | Assets Under Management             | •        |            |                                |                         |
| nome                                                                                                    | Bi                                                                                                    | ling Management           | • | Maturity and Expiration Alert       | •        |            |                                |                         |
| Client Management                                                                                       | Ar                                                                                                    | alytical Reports          | • | List of Accounts                    | •        | Seco       | ond Rank                       |                         |
| 🗉 Clients 🔺                                                                                             | Da                                                                                                    | ata Management Reports    | • | Management Fees                     | •        |            |                                |                         |
| Prospects                                                                                               | SE<br>SE                                                                                                    | C Filing Reports          | • | Global Billing Summary              | •        |            | Net Assets                     |                         |
| Contacts                                                                                                |                                                                                                    |                           |   | Security Cross Reference            |          |            | USD                            |                         |
| Billing                                                                                                 | E 16                                                                                                    | Fox Family                | _ | Trade Activities                    | •        |            | 100.00                         |                         |
| E Alerts                                                                                                | L 17                                                                                                    | Ganz Family               |   | Global Performance Summary          | ≁        | Practic    | e .                            |                         |
| Mail Merges                                                                                             | L 18                                                                                                    | George Gonzalez           |   | Global Account Performance Review   | •        | (11/2015   |                                |                         |
| <ul> <li>☑ Task Manager</li> <li>☑ Note Manager</li> <li>➢ Workflow</li> <li>☑ Saved Reports</li> </ul> | Image: Provide and the second second seco | Global Money Balance      |   | 11/20                               | (11/2015 | 015 500,00 | To be also be to be able to be |                         |
|                                                                                                    |                                                                                                    | Hackl Family              |   | Global Cash Hows                    | (11/2)   | (11/2015   | 1,378,34                       | TO DEGIT, SELECT THIS O |
|                                                                                                    |                                                                                                    | Jane Klein                |   | Global Expense Summary              |          |            |                                |                         |
|                                                                                                    |                                                                                                    | Jenna Grain               |   | Clabel Useralized Onia Loss         |          | (11/2015   | 11,67                          |                         |
| ortfolio Management                                                                                     | 23 Joe Kelly                                                                                                    |                           | _ | Global Onrealized Gain Loss         | /11      | 11/2015    | 10,76                          |                         |
| Investment Planning                                                                                     | 24                                                                                                    | Joe Klein                 |   |                                     |          |            |                                |                         |

2. From the Report Options dialog box, select the report options you want to use in the report.

| Select report options here.  Start Date 9/1/2015  End Date 11/30/2015  Return Type Use IRR  Fee Type Net of fees Display Return as Annualized Return  volu want to include                                                                                                    |                        |           | 9/1/2015<br>11/30/2015 | Select report options h<br>Start Date |
|----------------------------------------------------------------------------------------------------|------------------------|-----------|------------------------|---------------------------------------|
| Start Date     9/1/2015       End Date     11/30/2015       Return Type     Use IRR       Fee Type     Net of fees       Display Return as     Annualized Return                                                                                                    |                        | · · ·     | 9/1/2015               | Start Date                            |
| End Date 11/30/2015  Return Type Use IRR  Select the report O Usplay Return as Annualized Return  VOL Want to include                                                                                                    |                        |           | 11/30/2015             |                                       |
| Return Type     Use IRR       Fee Type     Net of fees       Display Return as     Annualized Return                                                                                                    |                        |           |                        | End Date                              |
| Fee Type Net of fees Select the report of Volume Volume Vo |                        | <b>v</b>  | Use IRR                | Return Type                           |
| Display Return as Annualized Return volu want to includ                                                                                                    | act the report options | Select th | Net of fees            | Fee Type                              |
|                                                                                                    | want to include in     |           | Annualized Return      | Display Return as                     |
| ✓ Display Total Aggregated Return                                                                                                    | ir roport              | you wan   | agated Return          | Display Total Aggre                   |
| your report                                                                                                    | птероп                 | yourrept  |                        |                                       |

- 3. Click **OK**.
- 4. The Global Performance Summary will launch. Review the Beginning Market Value column and the Return Percentage column to identify any possible return percentage numbers that seem unusually high or low.

| <b>Global Performa</b>                         | nce Summ       | ary            |                      |                           |                                     |                    |                                  |                                   |
|------------------------------------------------|----------------|----------------|----------------------|---------------------------|-------------------------------------|--------------------|----------------------------------|-----------------------------------|
| Morningstar                                    |                |                | Date Ran<br>9/1/2015 | <b>ge</b><br>- 11/30/2015 | Re                                  | port Currency<br>D |                                  |                                   |
| Account Name                                   | Account Number | 9/1/2015 Value | Vet Investment       | Earned Income             | Total Gain after<br>Management Fees | 11/30/2015 Value   | Net of Fee <sup>1</sup><br>TWR % | Review these two                  |
| Bayly, Chris and Leslie                        |                | 966,215.50     | 135,500.00           | 0.00                      | 45,176.90                           | 1,146,892.40       | 4.09                             | columns to determine              |
| Individual Brokerage Account -<br>Chris Bayly  | 2859           | 16,311.23      | 0.00                 | 0.00                      | 218.66                              | 16,529.89          | 1.34                             | if any client account             |
| Individual Brokerage Account -<br>Leslie Bayly | 9876           | 482,867.79     | 135,500.00           | 0.00                      | 40,104.65                           | 658,472.44         | 6.49                             | contains unusually<br>bigh or low |
| Joint Brokerage Account                        | 1111-1111      | 467,036.48     | 0.00                 | 0.00                      | 4,853.59                            | 471,890.07         | 1.04                             | performance number                |
| Bjornstad Family                               |                | 2,816,148.35   | 1,593,446.00         | 0.00                      | 92,927.50                           | 4,502,521.85       | 1.92                             |                                   |
| Example 1 (Price)                              | 2859           | 16,311.23      | 0.00                 | 0.00                      | 218.66                              | 16,529.89          | 1.34                             |                                   |
| Example 2 (Transaction)                        | 9876           | 331,186.07     | 32,046.00            | 0.00                      | 33,172.25                           | 396,404.32         | 9.30                             |                                   |
| Example 3 (Multiple)                           | 1111-1111      | 2,464,297.95   | 1,561,400.00         | 0.00                      | 58,453.59                           | 4,084,151.54       | 1.27                             |                                   |
| Example 4 (IRR)                                | 5647           | 4,353.10       | 0.00                 | 0.00                      | 1,083.00                            | 5,436.10           | 24.88                            |                                   |
| Blahetka Family                                |                | 2,816,148.35   | 1,593,446.00         | 0.00                      | 92,927.50                           | 4,502,521.85       | 1.92                             |                                   |
| Example 1 (Price)                              | 2859           | 16,311.23      | 0.00                 | 0.00                      | 218.66                              | 16,529.89          | 1.34                             |                                   |
| Example 2 (Transaction)                        | 9876           | 331,186.07     | 32,046.00            | 0.00                      | 33,172.25                           | 396,404.32         | 9.30                             |                                   |

Once you've identified an unusually high or low return percentage, run either the IRR Diagnostic Report or the TWR Diagnostic Report, depending on which methodology you use in your practice. The following tip sheets describe each report in detail.

- What do I do once l've uncovered an unusually high or low return percentage?
- ► Using the IRR Diagnostic Report to Troubleshoot Return Percentage Errors
- ► Using the TWR Diagnostic Report to Troubleshoot Return Percentage Errors
- Click here to view a companion video to this document.